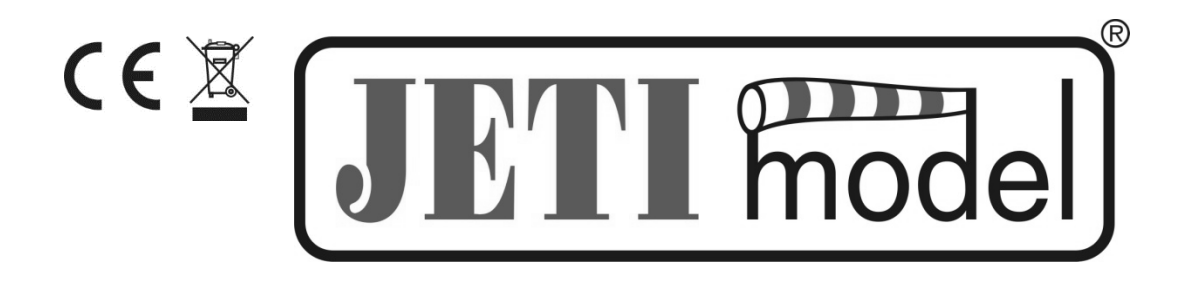

# Návod k obsluze sensoru MULi6s Modul

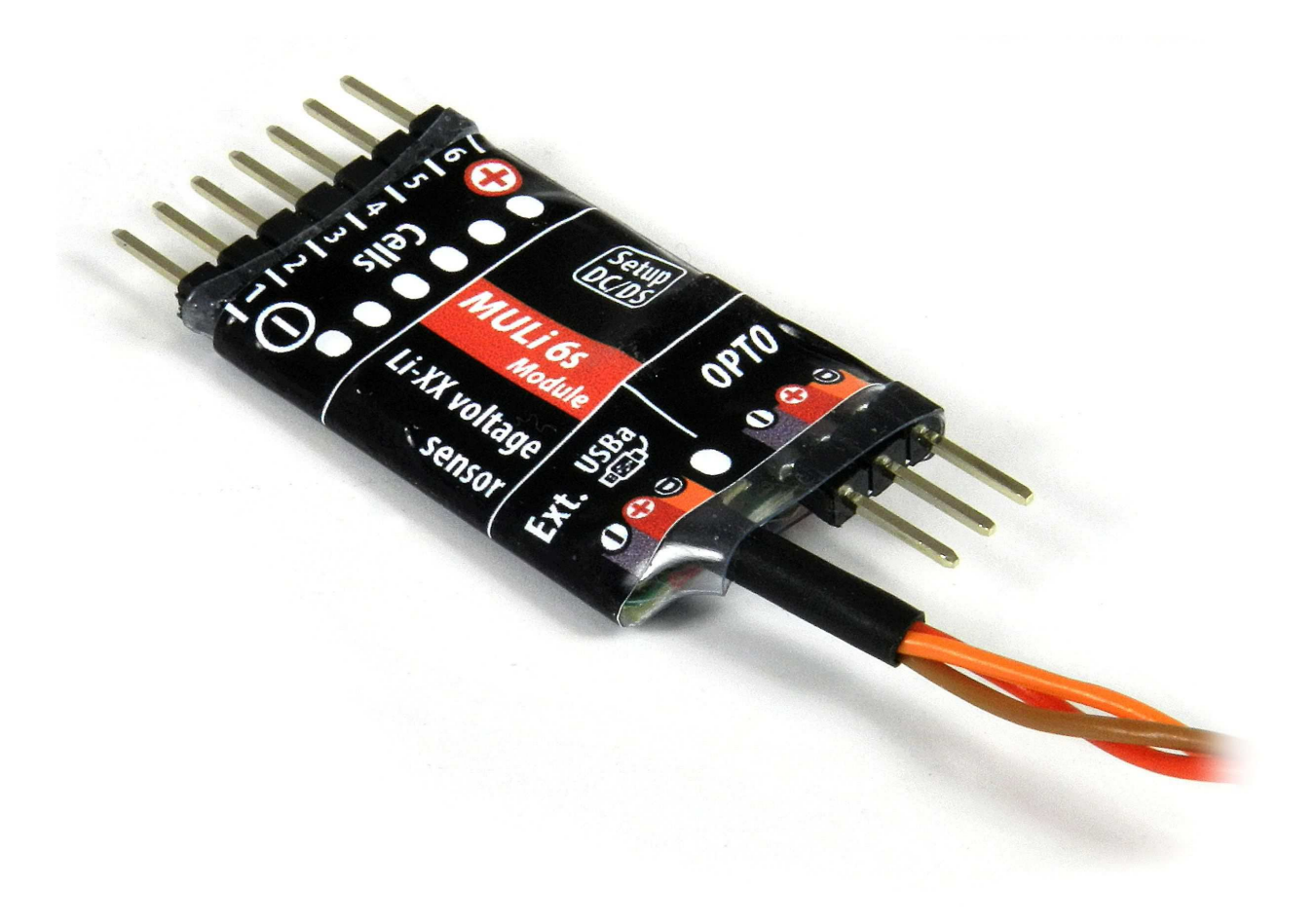

Vydal JETI model s.r.o

14.12.2017

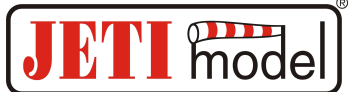

# OBSAH

| 1. | PO | OPIS                                  |    |
|----|----|---------------------------------------|----|
| 2. | ZA | APOJENÍ SENSORU MULI6S MODUL          |    |
| 3. | M  | OŽNOSTI ZAPOJENÍ SENZORU MULI6S MODUL | 6  |
| 3. | 1. | Jetibox                               | 6  |
| 3. | 2. | Receiver                              |    |
| 4. | MI | ENU JETIBOXU                          | 7  |
| 4. | 1. | Aktuální hodnoty                      | 7  |
| 4. | 2. | Min / Max                             |    |
| 4. | 3. | Nastavení                             |    |
| 4. | 4. | Alarmy                                |    |
| 4. | 5. | Servis                                |    |
| 5. | KC | ONFIGURACE POMOCÍ VYSÍLAČE DC/DS      | 9  |
| 5. | 1. | Telemetrie                            | 9  |
| 5. | 2. | Telemetrie Min / Max                  | 10 |
| 6. | AK | <b>KTUALIZACE FIRMWARU</b>            |    |
| 7. | TE | CHNICKÉ ÚDAJE                         |    |
| 8. | ZÁ | ARUKA                                 |    |

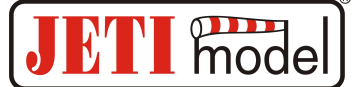

# 1. Popis:

MULi6s Modul je senzor určený k monitorování napětí Li-XX akumulátorů, který provádí měření napětí jednotlivých článků baterie přes servisní konektor. Umožňuje sledovat napětí až 6-ti Li-XX článků na jeden modul. Jednotlivé moduly MULi6s lze sériově řadit a propojit tak **až 5 modulů**. Prostřednictvím senzoru MULi6s lze monitorovat napětí jednotlivých článků baterie s jejich historií (minima, maxima), celkové napětí baterie, rozdíl napětí mezi nejsilnějším a nejslabším článkem a dále je senzor schopen upozornit obsluhu na překročení nastavených parametrů pomocí alarmů. Informace ze senzoru jsou přenášeny systémem Duplex k obsluze.

Systém Duplex využívá pro komunikaci pásmo 2,4GHz, které umožňuje přenášet data nejen do modelu k jeho řízení, ale i zpět do vysílače. Telemetrická data získaná za provozu se přenáší v reálném čase a aktuální stav měřených veličin je možné zobrazovat na LCD JETIBOXu nebo DC/DS vysílači.

# 2. Zapojení sensoru Muli6s Modul:

Upozornění! Snažte se dodržet následující postup připojování:

- 1. Připojte senzor MULi6s k servisnímu konektoru Li-XX baterie. (Dbejte na správnou polaritu konektoru!)
- 2. Připojte senzor MULi6s k přijímači/Expanderu konektorem JR
- 3. Zapojte záporný pól (-) baterie k regulátoru / BEC
- 4. Zapojte kladný pól (+) baterie k regulátoru / BEC

Senzor MULi6s Modul se k baterii připojuje přes servisní konektor. Servisní konektor musí být zapojený podle níže uvedeného obrázku. Po připojení monitorované baterie k senzoru je zahájena identifikace počtu jejich článků a po uplynutí doby 3s dojde k uzamčení senzoru na zjištěný počet článků. Senzor se vždy uzamyká na dobu do jeho vypnutí. Po opětovném připojení senzorů k napájení proběhne nový proces identifikace. Pokud je senzor uzamčen, jakákoliv změna detekovaná v počtu připojených článků vyvolá chybu zapojení. Chyba zapojení je signalizována červenou LED diodou. Změnu lze rovněž detekovat pomocí nastavených alarmů přímo v sensoru pomocí Jetiboxu (viz.kapitola Alarmy) nebo nastavených alarmů ve vysílači DC/DS (viz. Kapitola Konfigurace pomocí vysílače DC/DS).

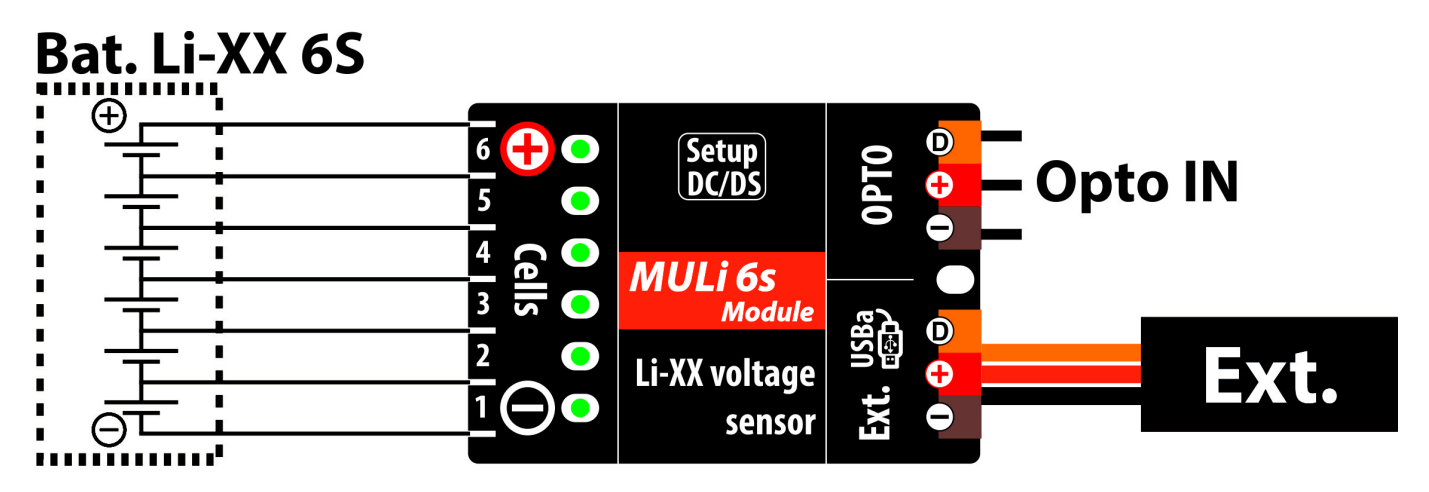

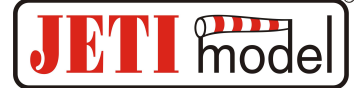

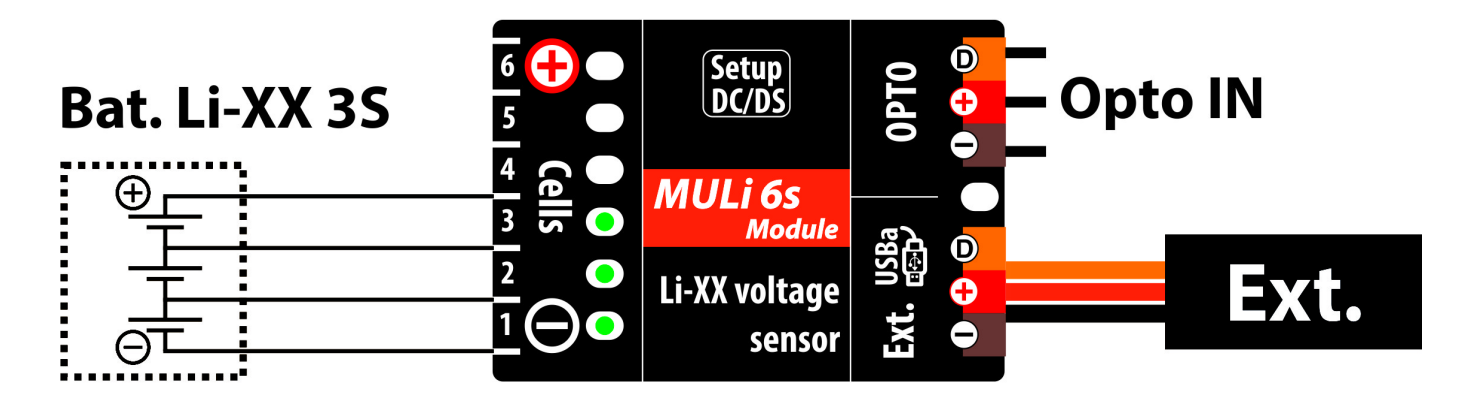

Články baterie se zapojují od "1" do "6", pokud není toto zapojení dodrženo a sensor je napájen, rozsvítí se červená LED. Sensor se napájí buď z prvních dvou článků baterie nebo z přijímače přes výstup EXT, podle toho, které z těchto napájecích napětí je vyšší.

Pokud chceme zobrazit pouze stav akumulátoru, nemusíme připojovat přijímač ani jetibox, na zelených LED se po připojení baterie nejprve zobrazí které články jsou připojené a potom se rozsvítí stav nejslabšího článku daného modulu. LED jsou odstupňovány podle napětí článku dle následující tabulky:

| 0-3,3V      | 1 LED |
|-------------|-------|
| 3,3 - 3,5V  | 2 LED |
| 3,5 – 3,7V  | 3 LED |
| 3,7 - 3,9V  | 4 LED |
| 3,9 – 4,1V  | 5 LED |
| 4,1V a více | 6 LED |

Po chvíli zelené LED zhasnou a modul se uvede do úsporného režim s nízkou spotřebou energie. Do normálního módu ho lze uvést připojením přijímače nebo Jetiboxu (s napájením). Po tomto "probuzení" se opět zobrazí stav připojených vstupů a stav nejslabšího článku modulu, po chvíli LED zhasnou. Potom se rozsvítí LED vždy na dobu 0,3s a zobrazí stav nejslabšího článku, šetří se tak případná energie prvních dvou článků. Pro uvedení modulu zpátky do úsporného režim, stačí odpojit přijímač nebo Jetibox (respektive jejich napájení).

Pokud připojíme modul k přijímači bez připojených akumulátorů, můžeme například na Jetiboxu vyčítat poslední zaznamenané minima a maxima nezávisle na "spouštěcí úrovni" viz. nastavení sensoru (bez připojení dalších modulů). Při takto připojeném modulu se na chvíli rozsvítí všechny LED a potom zhasnou, modul tak indikuje, že je v pořádku. Modul má kromě vstupů pro připojení servisního konektoru článků, jeden výstup a jeden opticky oddělený vstup. Na výstup – kroucená trojlinka zakončená černým JR konektorem, se připojuje Jetibox nebo přijímač. Na vstup – tříkolík s roztečí 2,54mm, se může připojit další modul. Do tohoto tříkolíku se připojí výstup (kroucená trojlinka s JR konektorem) z dalšího modulu. Takto lze moduly sériově řetězit.

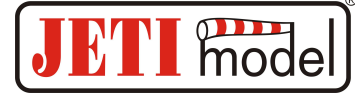

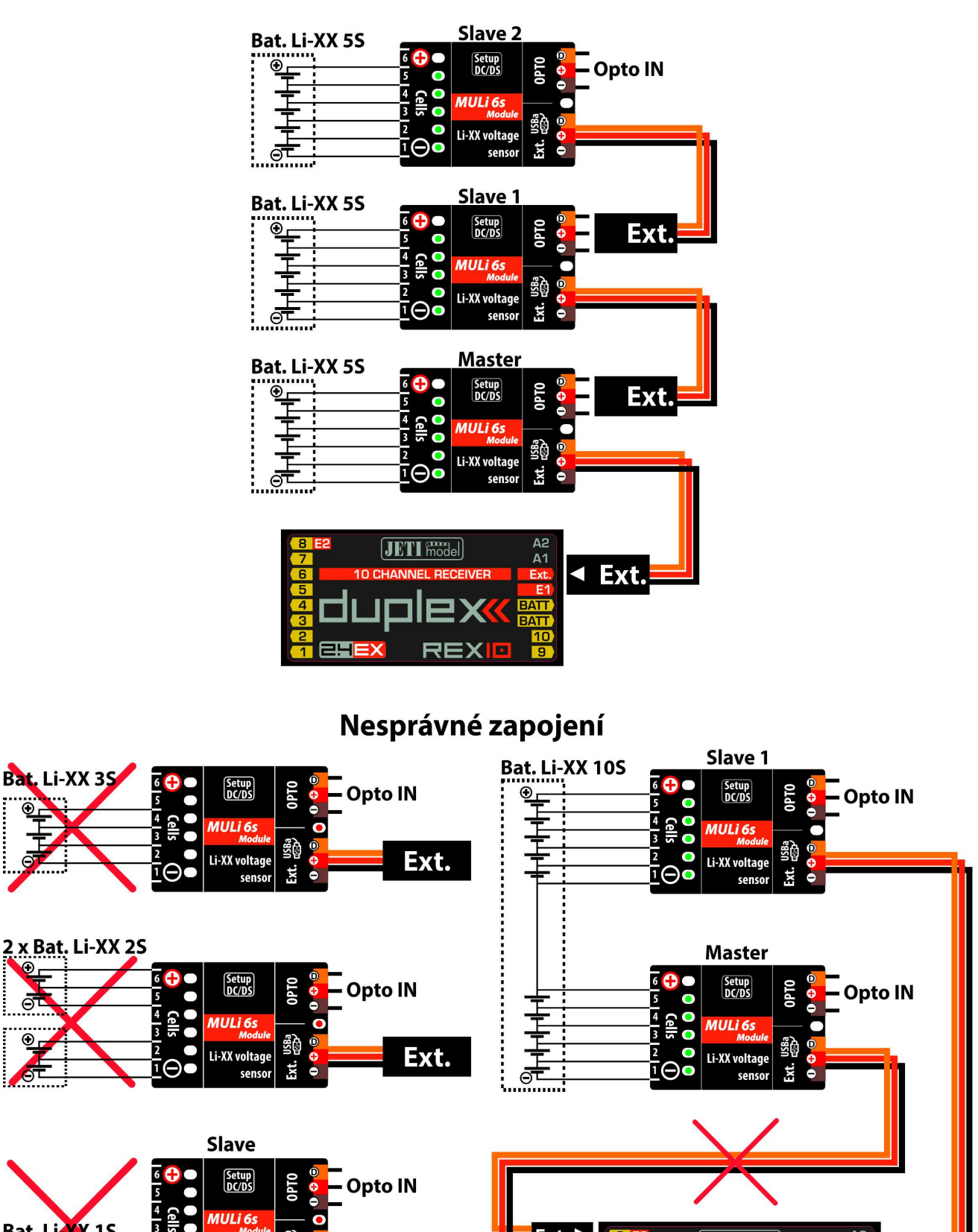

### Příklad zapojení 15S

Upozornění! Pro sériové spojování modulů používejte pouze vodiče, které jsou součástí sensoru.

Ext.

USBa Veision

Ext.

Li-XX voltage

senso

Bat. Li-XX 1S

Ext. 🕨

JETI model

A1

✓ Ext.

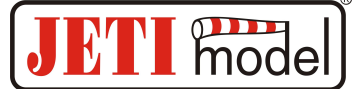

## 3. Možnosti zapojení senzoru MULi6s Modul:

 Třívodičový kabel senzoru MULi6s Modul s konektorem JR je možné zapojit přímo do JETIBOXu (konektor označený Impuls, + - ). K napájení použijte druhý vstup JETIBOXu, který je označen (+ - ). V tomto zapojení není využit bezdrátový přenos dat a měřené hodnoty jsou zobrazovány přímo na LCD JETIBOXu. Toto zapojení neumožňuje generování alarmů, protože sirénka je součástí vysílacího modulu, který není v tomto případě připojen. Alarmy jsou zobrazovány pouze na LCD.

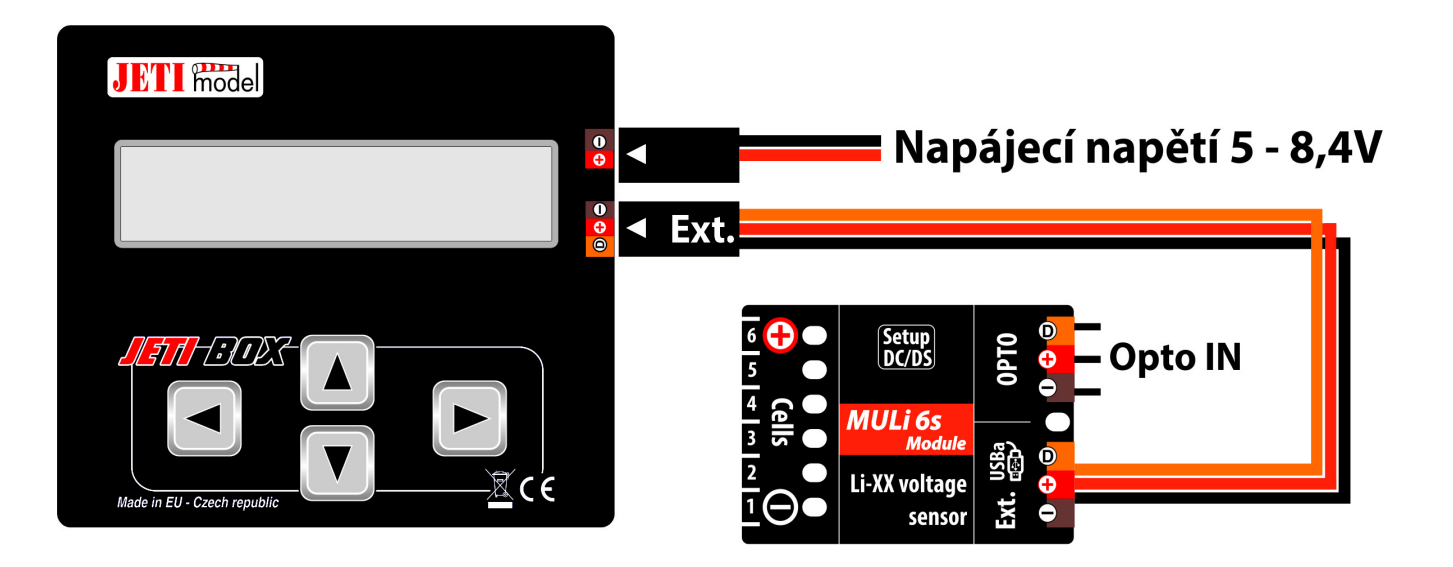

2. Třívodičový kabel senzoru MULi6s s konektorem JR připojte do konektoru přijímače DUPLEX na jeho zadní straně (označen Ext.). Senzor MULi6s je napájen z přijímače. Pro nastavení parametrů senzoru MULi6s připojte JETIBOX k vysílacímu modulu a zapněte přijímač a vysílač DUPLEX. Taktéž můžete tento senzor nastavit pomocí vysílače Jeti DC/DS v Menu/Model/Připojená zařízení.

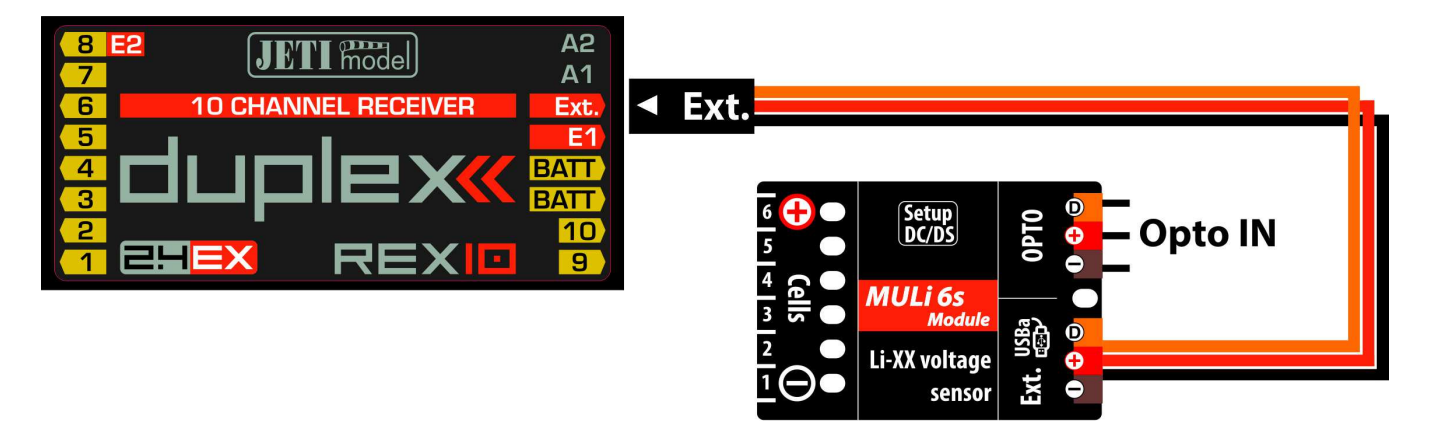

Špatný postup připojení: modul se připojí k vypnutému přijímači nebo jetiboxu a připojila se baterie.

**Upozornění!** Modul, který se připojuje k napájenému přijímači se automaticky nastaví jako **Master**. V opačném případě má statut **Slave**. Pro správnou funkci modulu jako Masteru se poprvé po připojení baterie musí připojit i napájení k připojenému přijímači. Pokud dojde k odpojení baterie i napájení přijímače, musí se po opětovném připojení baterie provést proces popsaný výše znovu. V době, kdy je k sensoru připojená baterie a zároveň je připojený vypnutý přijímač a modul ještě není identifikován jako Master, odebírá modul z baterie vyšší proud cca 0.5mA. Po identifikaci a odpojení napájení přijímače je tento proud typ. 70uA, viz kapitola Technické údaje.

Stejný postup jako pro přijímač platí i pro Jetibox a jiná připojená zařízení na EXT výstup sensoru MULi6s. Pokud tedy připojíme k sensoru pouze baterii, sensor je nastaven jako Slave a odebírá typ.70uA. Pokud k sensoru připojíme kromě baterie vypnutý přijímač nebo Jetibox, bude sensor odebírat 0.5mA dokud nepřipojíme i napájení přijímače či Jetiboxu, potom se po odpojeni napájení přijímače už sensor chová jako Master se spotřebou typ 70uA.

Slave je vždy napájen z jeho prvních dvou článků.

## 4. Menu JETIBOXu:

K nastavení parametrů a vyčítání dat slouží terminál JETIBOX (nebo pomocí **připojených zařízení** ve vysílači Jeti DC/DS). Po připojení k senzoru MULi6s Modul se zobrazí úvodní obrazovka, která obsahuje v prvním řádku identifikaci senzoru a počet připojených článků baterie k senzoru všech připojených modulů. V druhém řádku se nachází nejnižší napětí z připojených článků a celkové napětí baterie. Po připojení napájení k sensoru přes EXT je na tomto řádku nejprve po krátkou dobu zobrazen nápis "Inicializace", kdy dochází k načtení všech článků, po tomto procesu nápis zmizí.

Stlačením šipky R (vpravo) na dobu 2s se vyvolá funkce vymazání Min/Max hodnot. Zmáčknutím tlačítka D (dolů) na JETIBOXu vstoupíte do menu senzoru MULi6s Modul.

**4.1. MULi6s Modul MENU: AKT. HODNOTY** – stlačením tlačítka D (šipka dolů) vyberete zobrazení aktuálních měřených hodnot.

**Nejnižší napětí** – zobrazuje aktuální napětí článku s nejnižším napětím ze všech připojených článků a číslo nejslabšího článku.

**Nejvyšší napětí** – zobrazuje aktuální napětí článku s nejvyšším napětím ze všech připojených článků a číslo nejsilnějšího článku.

**Největší rozdíl** – zobrazuje aktuální rozdíl napětí mezi nejslabším a nejsilnějším článkem. Vedle napětí zobrazuje i čísla článků mezi kterými je tento rozdíl naměřen. První číslo odpovídá nejsilnějšímu článku.

Celkové napětí – zobrazuje aktuální celkové napětí baterie a počet všech připojených článků.

Počet modulů – zobrazuje aktuální počet připojených modulů.

Články – zobrazuje aktuální napětí jednotlivých článků a jejich rozdíl napětí od nejsilnějšího článku. Šipkou R a L si vybíráme číslo článku, který chceme zobrazit.

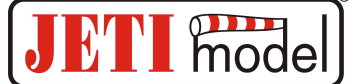

**4.2. MULi6s Modul MENU: MIN / MAX** – stlačením tlačítka D (šipka dolů) vyberete zobrazení záznamu extrémů napětí, které nastaly během měření. Záznam extrémů se maže automaticky dle nastavení triggeru v menu "Nastaveni" nebo jej lze vymazat ručně.

**Reset MIN/MAX** – současným stlačením šipky R a L (vpravo a vlevo) vymažete záznam měřených parametrů minim a maxim.

Nejslabší článek – zobrazuje nejslabší článek za celou dobu letu – jeho napětí a číslo článku.

Celkové U-MIN/MAX – zobrazuje minmální a maximální celkové napětí baterie změřené za celou dobu letu.

MAX rozdíl napětí – zobrazuje největší rozdíl napětí mezi nejslabším a nejsilnějším článkem za celou dobu letu. Kromě napětí zobrazuje kterých dvou článku se tento rozdíl týká, první číslo odpovídá nejsilnějšímu článku.

Článek MIN/MAX – zobrazuje minimální a maximální napětí právě vybraného článku. Šipkou R a L si vybíráme číslo článku, který chceme zobrazit.

**4.3. MULi6s Modul MENU: NASTAVENI** – stlačením tlačítka D (šipka dolů) přejdete do základního nastavení senzoru.

**Spouštěcí úroveň** – nastavení hodnoty napětí, při jejímž prvním překročení od zapnutí senzoru se vynuluji minima, maxima a začne se nový záznam.

**4.4. MULi6s Modul MENU: ALARMY** – stlačením tlačítka D (šipka dolů) přejdete do nastavení jednotlivých alarmů. Pokud dojde k překročení některého nastaveného parametru, pak se na LCD JETIBOXu v základním menu na druhém řádku bude střídavě zobrazovat původní zobrazení s příslušným alarmem a přitom se v době zobrazení alarmu rozsvítí červená LED. Pokud je nastaven alarm na "*Vypnuto*", je alarm vypnut. Pokud nastane více alarmů současně, jsou postupně zobrazovány na druhém řádku JETIBOXu.

Alarm celkové U – nastavení signalizace nízkého napětí baterie. Pokud měřené celkové napětí baterie poklesne pod nastavenou hodnotu, je aktivován alarm.

**Alarm slabý článek** – nastavení signalizace nízkého napětí článku. Pokud měřené napětí libovolného článku poklesne pod nastavenou hodnotu, je aktivován alarm.

Alarm rozdílu U – nastavení signalizace velkého napěťového rozdílu mezi nejsilnějším a nejslabším článkem. Pokud měřené napětí přesáhne nastavenou hodnotu, je aktivován alarm.

**4.5. MULi6s Modul MENU: SERVIS** – stlačením tlačítka D (šipka dolů) přejdete do zobrazení verze firmwaru a obnovení výchozího nastavení senzoru.

**Výchozí nastavení** – současným stlačením šipky R a L (vpravo a vlevo) dojde k načtení výchozího nastavení senzoru MULi6s.

MULi6M v. xx.xx ID xxxxx:xxxxx – označení výrobku s verzí firmwaru a sériové číslo (ID).

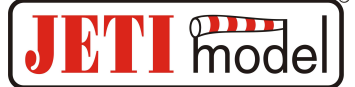

## 5. Konfigurace pomocí vysílače DC/DS:

**MULi6s Modul** lze konfigurovat vysílačem DC/DS přes menu *Připojená zařízení*. Aby bylo možné MULi6s Modul konfigurovat přes vysílač, je nutné dodržet:

- Verze firmwaru přijímače Duplex 3.12 a novější (s nastavením Output mode ->EX bus).
- Přijímač propojený s MULi6s Modul EX Busem.
- Verze firmwaru vysílače 2.02 a novější + profil zařízení (MULi6M.bin) nahraný v adresáři "Devices" na SD kartě vysílače.
- Pokud je vše správně zapojeno, popř. nakonfigurováno, pak se v menu *Připojená zařízení* zobrazí položka **MULi6M**. Vstoupením do této položky přejdete do konfiguračního menu.
- Reset do výchozího nastavení načtení výchozího nastavení MULi6s Modul.

|                    |     | 12:22:30 | 64% |                       | 12:22:37 | 64% |
|--------------------|-----|----------|-----|-----------------------|----------|-----|
| Připojená zařízení |     |          |     | MULi6s                | Modul    |     |
| R9 EX              |     | ~        | >>  | Telemetrie            |          | >>  |
| L MULi6M           | [1] | ×        | >>  | Telemetrie Min/Max    |          | >>  |
| RC spínač          |     |          | >>  | Reset do výchozího na | stavení  |     |
|                    |     |          |     |                       |          |     |
|                    |     |          |     |                       |          |     |
| News               | a   |          | 01/ |                       |          | 01/ |
| Novy               | 5   | CMD 6    | OK  | Zpet 📉 🗙 🔰 💭          | — смб    | ОК  |

#### 5.1. Telemetrie

- Celkové napětí zobrazuje aktuální celkové napětí baterie a počet všech připojených článků
- **Počet článků** zobrazuje aktuální počet připojených článků
- Počet modulů zobrazuje aktuální počet připojených modulů
- Nejslabší článek zobrazuje nejslabší článek za celou dobu letu ->jen aktuální jeho napětí a číslo článku
- **Největší rozdíl** zobrazuje aktuální rozdíl napětí mezi nejslabším a nejsilnějším článkem. Vedle napětí zobrazuje i čísla článků mezi kterými je tento rozdíl naměřen. První číslo odpovídá nejsilnějšímu článku.
- **Telemetrie všech článků** zobrazí všechny připojené články a jejich aktuální rozdíl napětí mezi nejslabším a nejsilnějším článkem.

| Tx                         |            |        | 12:22:44 | 64%    |  |  |
|----------------------------|------------|--------|----------|--------|--|--|
| MULi6M Telemetrie          |            |        |          |        |  |  |
| << Zp                      | << Zpět    |        |          |        |  |  |
| Celkov                     | /é napětí  |        |          | 0.00 V |  |  |
| Počet                      | článků     |        |          | 0 #    |  |  |
| Počet                      | modulů     |        |          | 0 #    |  |  |
| Nejsla                     | bší článek |        | 0.00 V   | 0 #    |  |  |
| Největ                     | ší rozdíl  | 0.00 \ | / 0-     | 0 #    |  |  |
| Telemetrie všech článků >> |            |        |          |        |  |  |
| Zpět                       | <b>×</b>   | S      | СМО      | ОК     |  |  |

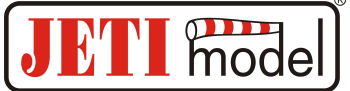

#### 5.2. Telemetrie Min/Max

- **Ovladač pro reset Min/Max** přiřazení ovladače na vysílači DC/DS, jehož povelem se vymažou minima a maxima MULi6s Modul.
- Vynulovat a inicializovat nyní okamžité vynulování minim a maxim MULi6s Modul.
- **Spouštěcí úroveň** nastavení hodnoty napětí, při jejímž prvním překročení od zapnutí senzoru se vynulují minima, maxima a začne se nový záznam.
- Celkové napětí MIN zobrazuje celkové minimální napětí baterie změřené za celou dobu letu.
- Celkové napětí MAX zobrazuje celkové maximální napětí baterie změřené za celou dobu letu.
- Nejslabší článek MIN zobrazuje minimální napětí nejslabšího článku za celou dobu letu a číslo článku.
- Největší rozdíl zobrazuje maximální rozdíl napětí mezi nejslabším a nejsilnějším článkem za celou dobu letu. Vedle napětí zobrazuje i čísla článků mezi kterými je tento rozdíl naměřen. První číslo odpovídá nejsilnějšímu článku.
- MIN/MAX Telemetrie všech článků zobrazí všechny připojené články a jejich aktuální rozdíl napětí mezi nejslabším a nejsilnějším článkem. -> jejich minima a maxima napětí.

|                                    |                    |   | 12:22:01 | 64%      |  |  |
|------------------------------------|--------------------|---|----------|----------|--|--|
| Telemetrie Min/Max                 |                    |   |          |          |  |  |
| << Zpět                            |                    |   |          |          |  |  |
| Ovladač pro reset Min/Ma           |                    |   |          | 💌        |  |  |
| » Vynulovat a inicializovat nyní   |                    |   |          |          |  |  |
| Spouš                              | Spouštěcí úroveň:  |   |          | 0.00 V 💌 |  |  |
| Celkov                             | Celkové napětí MIN |   |          | 0.00 V   |  |  |
| Celkové napětí MAX                 |                    |   | 0.00 V   |          |  |  |
| Nejslabší článek MIN 0.00 V 0 #    |                    |   |          |          |  |  |
| Největší rozdíl 0.00 V 0 - 0 #     |                    |   |          |          |  |  |
| MIN/MAX Telemetrie všech článků >> |                    |   |          |          |  |  |
| Zpět                               | <b>×</b>           | S | СМД      | ОК       |  |  |

## 6. Aktualizace firmwaru:

MULi6s Modul umožňuje aktualizaci firmwaru přes počítač. Aktualizace se provádí přes převodník JETI USB adaptér.

#### **Postup:**

- Na internetových stránkách www.jetimodel.cz v sekci "ke stažení" naleznete program pro aktualizaci s posledním firmwarem. Uložte si jej do počítače.
- Připojte USB adaptér k počítači. Postup instalace ovladače pro USB adaptér je součástí návodu k USB adaptéru.
- Spusťte program pro aktualizaci firmwaru na PC.
- Připojte USB adaptér třívodičovým kabelem k Extu MULi6s Modul (černý JR konektor).
- Program identifikuje připojené zařízení a automaticky provede aktualizaci.

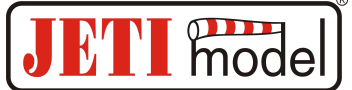

# 7. Technické údaje:

| Technické parametry                                 | MULi6s Module     |
|-----------------------------------------------------|-------------------|
| Rozměry                                             | 33 x 18 x 5 mm    |
| Hmotnost s vodiči                                   | 6 g               |
| Rozsah měření na jeden článek                       | typ. 0-4,4V       |
| Přesnost měření                                     | +-1%              |
| Provozní teplota                                    | - 10°C až + 85° C |
| Napájecí napětí                                     | 4-8,4V            |
| Spotřeba                                            | 25 mA             |
| Spotřeba v úsporném režimu                          | 70uA              |
| Maximální počet propojených modulů                  | 5                 |
| Počet baterií zapojených do jednoho modulu          | 1                 |
| Maximální počet článků zapojených do jednoho modulu | 6                 |
| Maximální napětí všech článků jednoho modulu        | 26,4V             |

# 8. Záruka

Na výrobek se poskytuje záruka 24 měsíců ode dne prodeje za předpokladu, že byl provozován v souladu s tímto návodem, na předepsané napětí a není mechanicky poškozen. Záruční i pozáruční servis poskytuje výrobce: **JETI model s.r.o. Příbor**, <u>www.jetimodel.cz</u>

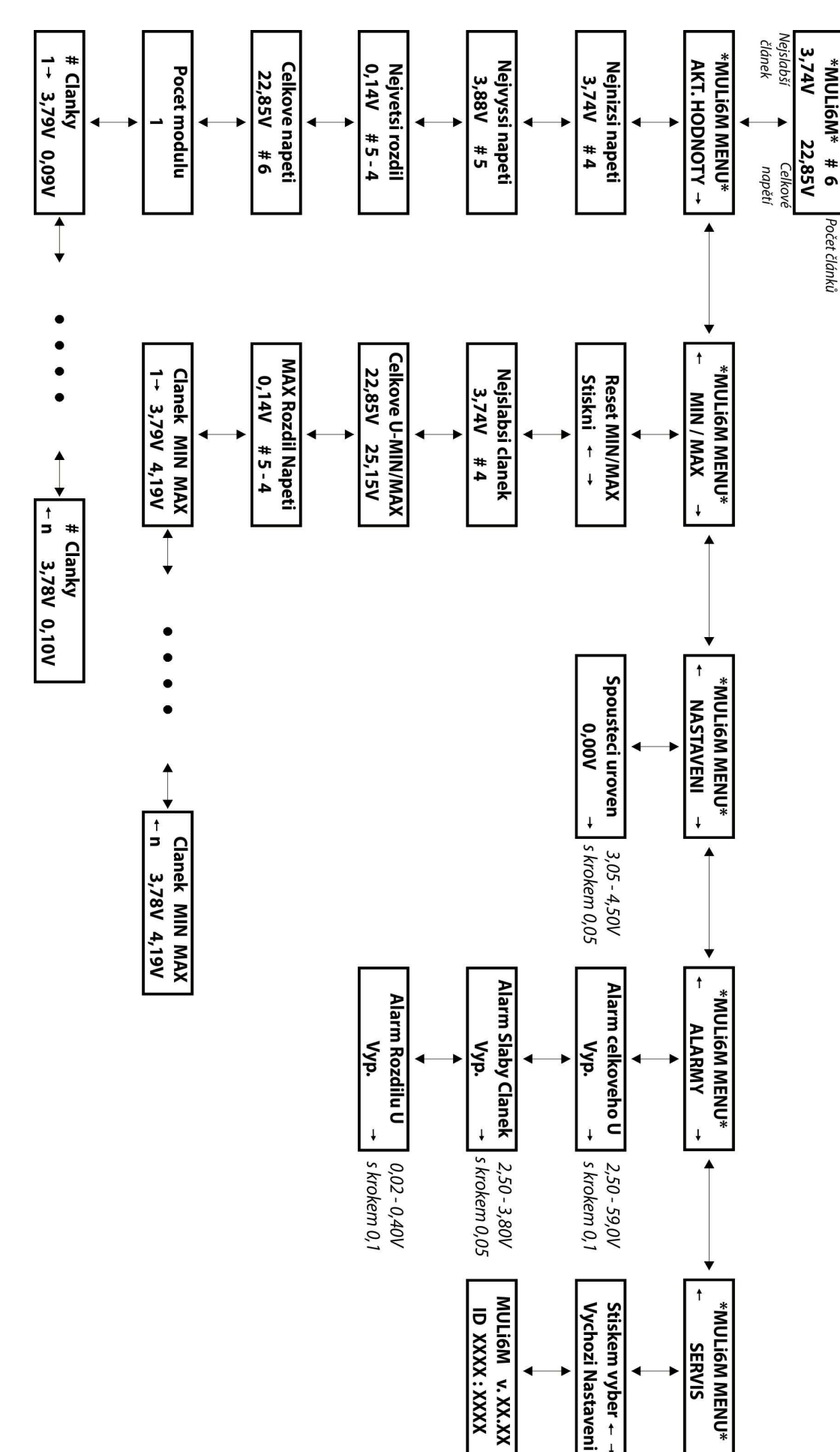

mode

 $\mathcal{M}$ 

0

# Návod k obsluze: MULi6s Modul

Menu senzoru MULi6s Modul zobrazované na LCD JETIBOXu:

ţ